2025.1.23

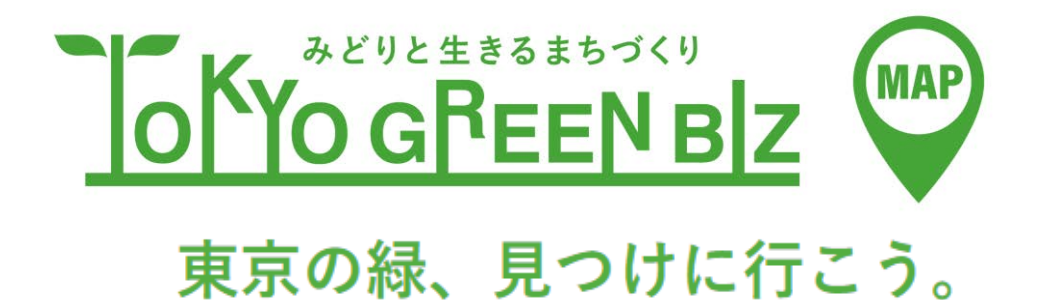

# ご利用ガイド

# 東京グリーンビズマップとは

公園や並木、民間施設等の緑あふれるスポットに加えて、緑に関する イベント情報などを一体的に発信するマップです。 このマップを使って、東京の緑を見つけに行きましょう。

【主な掲載情報】※随時、拡充予定

①公園・緑地

東京都建設局「東京都公園緑地マップ」に掲載されている都立公園、主な区市町村立公園、 動物園・植物園、自然公園・ビジターセンター、保全地域、 区市町村の紹介する公園・緑地・名木、水道水源林 など

2庭園

東京都建設局「東京の日本庭園」に掲載されている都立庭園、区立庭園、民間の庭園 など ③並木

都道、区市道の並木のうち都や区の観光ガイド等に掲載されているもの

4民間施設等

「自然共生サイト」(環境省)に認定された区域、「江戸のみどり登録緑地」(東京都) に登録された緑地、みどり緑の都市賞(都市緑化機構)等の緑に関する受賞歴がある施設、 SEGES都市のオアシス認定サイト などのうち掲載許可を得た施設など

⑤グリーンインフラ

グリーンインフラ事例集※1・グリーンインフラ実践ガイド※2に掲載されているスポット など ※1グリーンインフラ官民連携プラットフォーム発行 ※2国+交通省発行

※ 2 国土父迪省免付

東京都保健医療局「トーキョーウォーキングマップ」等を参考情報として、 本マップのスポットで構成されるおすすめのコースを紹介したもの

のイベント

都や区市町村、民間企業などが開催する緑に関するイベント会場など

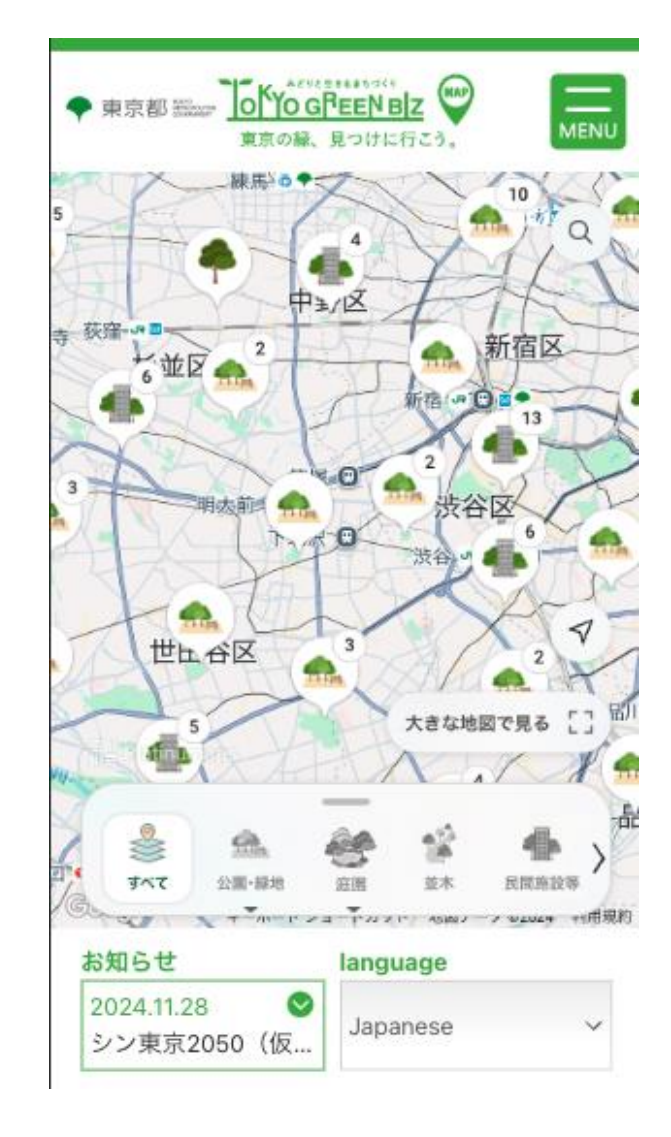

# 東京グリーンビズマップ ご利用ガイド | サイトについて

当サイトは以下の機能をご確認いただけます。

### **1**マップエリア

登録されてるスポットを確認できます。

### 2マップカテゴリー

登録されてるカテゴリーから絞り込みができます。

### **ジ**サイトメニュー

- ・お知らせ
- ・イベントカレンダー
- ・おすすめリンク
- ・使い方

## 4多言語対応

- ・英語
- ・中国語(繁体字・簡体字)
- ・韓国語
- ・スペイン語
- ・フランス語

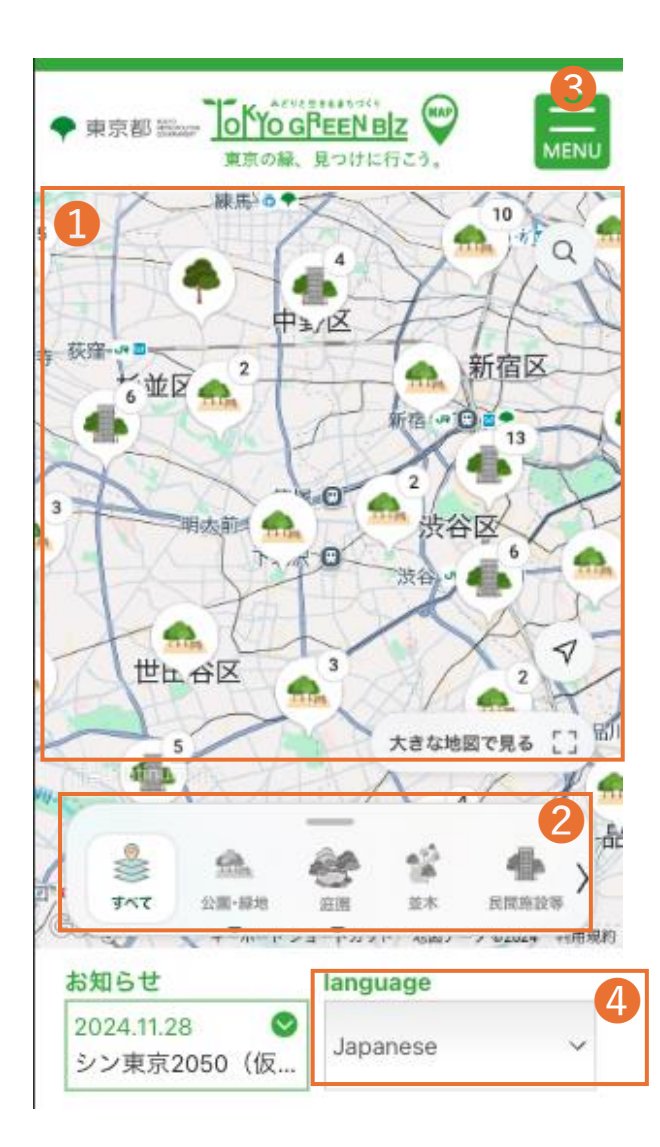

# 東京グリーンビズマップ ご利用ガイド | マップ検索

# マップカテゴリーは以下でソート可能です。

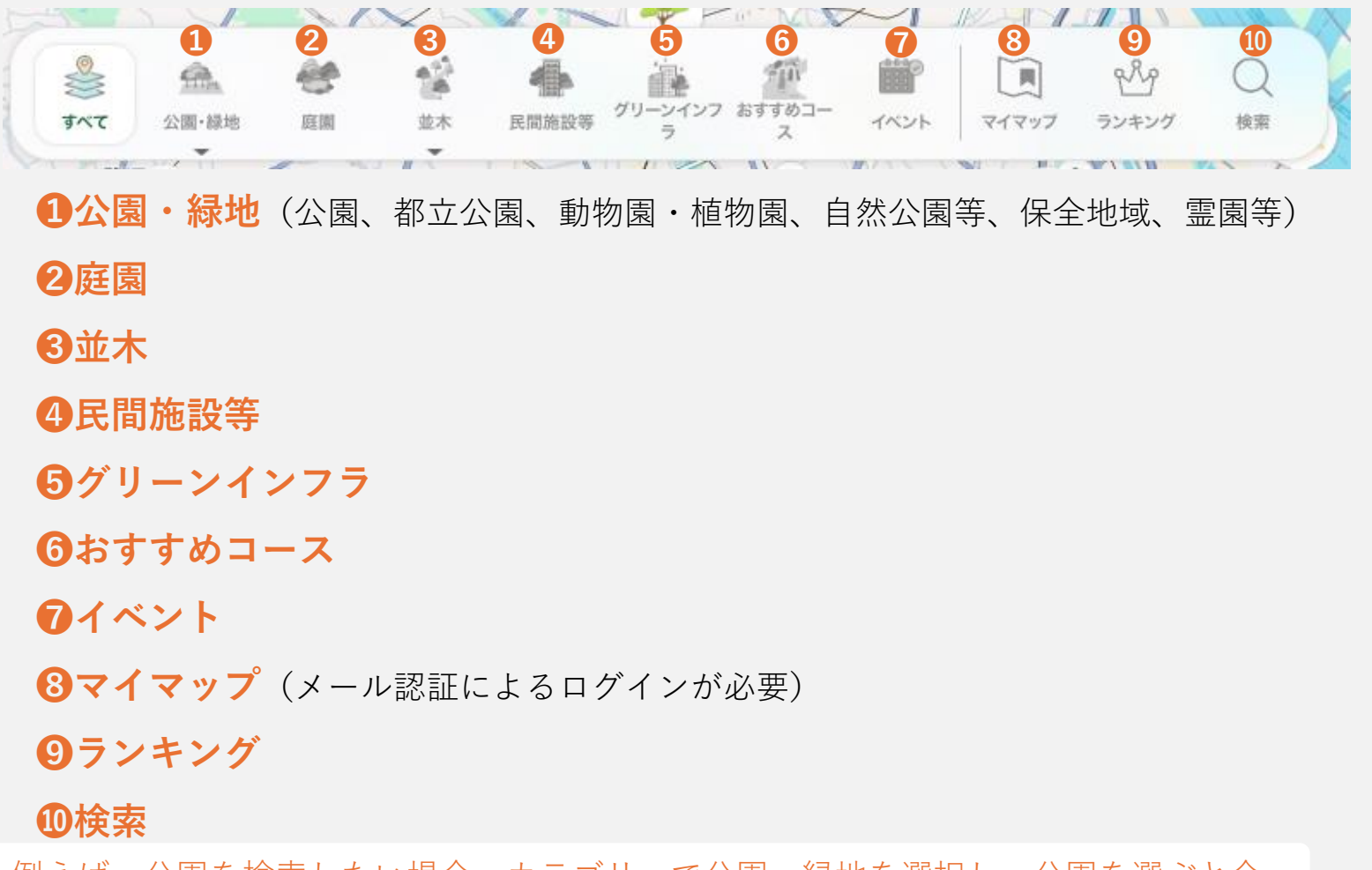

例えば、公園を検索したい場合、カテゴリーで公園・緑地を選択し、公園を選ぶと今 いるエリアから公園がある場所がわかります。

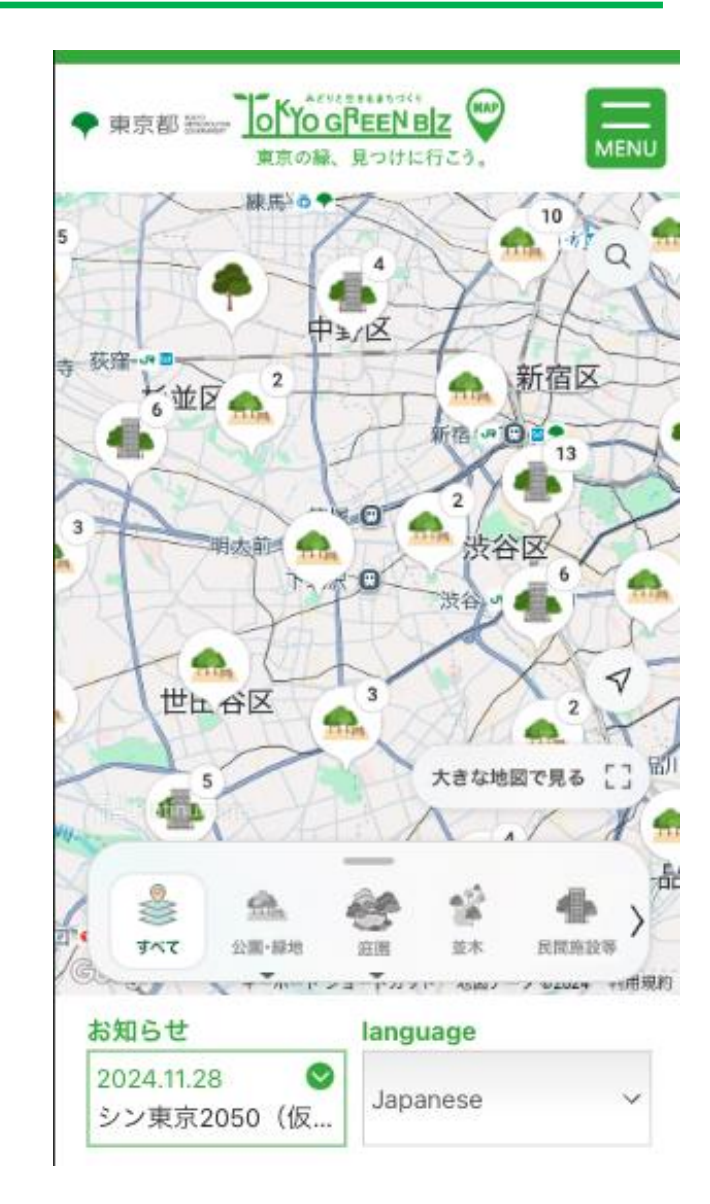

# 東京グリーンビズマップ ご利用ガイド | スポット詳細

気になるスポットをタップすると、スポット情報が表示されます。

#### ①お気に入り登録ボタン

お気軽にお気に入りを登録することができます。

2保存ボタン

スポットを保存し、マイマップから確認することができます。 (メール認証によるログインが必要)

#### **③**ルート検索

現在地からのルート案内ができます。

**4**シェア

SNSなどでスポット情報をシェアできます。

#### **⑤**写真を見る・投稿する

Googleマップにおいて写真の閲覧・投稿を行うことができます。 (写真投稿をする際にはGoogleへのログインが必要)

#### **6**ストリートビュー

スポット表示地点のストリートビューを確認できます。

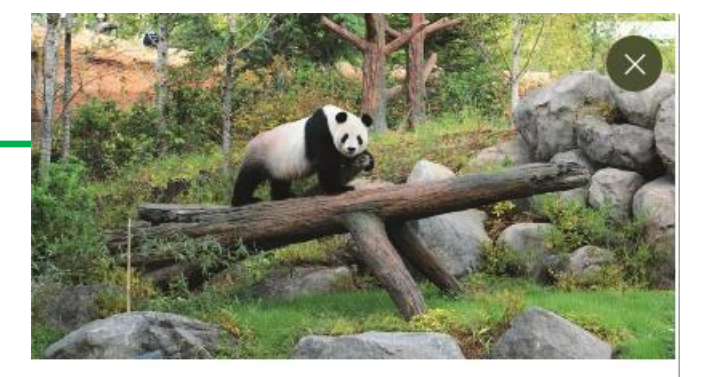

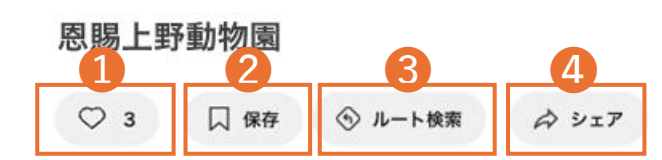

上野動物園は明治15年3月20日、日本で初めての動 物園として誕生し、令和4年で開園から140年を迎え ました。開園当時は、クマのほかは、サル、キツネ、 タヌキ、水鳥や小鳥などに限られていた動物も現在で はジャイアントパンダやニシゴリラをはじめ世界各地 の動物を飼育・展示しています。

| 写真を見る・投稿<br>(Googleマップ) | リンクはこちら  |            |  |
|-------------------------|----------|------------|--|
|                         | ゆりのき     | :5月中旬~6月上  |  |
|                         | 旬<br>金木犀 | :9月上旬~10月1 |  |
|                         | 旬        |            |  |

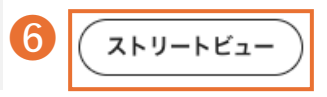

# 東京グリーンビズマップ ご利用ガイド | お気に入りランキング

### ランキングを確認できます。

### ①ランキング表示切り替え選択ボタン

- 以下のランキングを表示します。
- ・ユーザーがお気に入り(♡)を押したスポットのランキング
- ・ユーザーが閲覧したスポットのランキング

#### ❷集計期間選択ボタン

以下の集計期間でのランキングを表示します。

- ・30日間
- ・60日間
- ・90日間
- ・全期間

| Q Sea              | arch                                 |                         |                           |              |
|--------------------|--------------------------------------|-------------------------|---------------------------|--------------|
| を<br>施設等 グリーン<br>ラ | インフ おすすめコー<br>ス                      | ##<br>イベント              | <b>(</b><br><b>マ</b> イマップ | やよう<br>ランキング |
| ①閲覧数ラン             | <b>ンキング</b> ∨                        | 2                       | 集計期                       | 間: 30日間      |
|                    | <b>恩賜上野動物園</b><br>上野動物園は明<br>初めての動物園 | 】<br>治15年3月20<br>として誕生し | 0日、日本<br>、令和4年            | で <b>1</b> 位 |
|                    | <b>新宿中央公園</b><br>新宿区西新宿二             | 丁目11番                   |                           | <b>2</b> 位   |
|                    | 有栖川宮記念公<br>-                         | \<br>園を通るコ              |                           | 3位           |
|                    |                                      |                         |                           |              |